## 1. Skapa försäljningsorder

1. Välj Kunder och försäljning i menyn och klicka på Försäljningsorder.

| :=                     |                                                                                           |                                                                                                    |                |
|------------------------|-------------------------------------------------------------------------------------------|----------------------------------------------------------------------------------------------------|----------------|
|                        |                                                                                           |                                                                                                    |                |
| Meny                   |                                                                                           |                                                                                                    |                |
| Din anställning        | Kundinformation                                                                           | Försäljningsorder                                                                                   | Favoriter 🕐    |
|                        | 😵 Kund                                                                                    | Försäljningsorder                                                                                   | Inga favoriter |
| Inköp                  | <ul> <li>Kundgrupp</li> <li>Underhåll av öppna poster</li> </ul>                          | <ul> <li>Fråga arbetsflöde försäljningsorder</li> <li>Logg arbetsflöde försäljningsorder</li> </ul> |                |
| Kunder och försäljning | <ul> <li>Fråga arbetsflöde öppna poster</li> <li>Logg arbetsflöde öppna poster</li> </ul> | 🗎 Kopia av faktura                                                                                  |                |
| Redovisning            | Kontoutdrag                                                                               |                                                                                                    |                |

2. **Sök upp och välj den kund som ska faktureras**. Om kunden inte finns sedan tidigare i kundregistret måste du nu lägga upp den.

| rsäljningsorder         |                                   |   |                    |
|-------------------------|-----------------------------------|---|--------------------|
| Försäljningsorder       | Referenser                        |   | Faktura            |
| Kund *                  | Vår referens<br>Helen Nilsson SLF | 1 | Valuta *           |
| Rundauress              | Er referens                       |   | Bet.metod          |
| V                       | Externa referenser                |   | Bet.villkor        |
| Faktureringsklar order  | Externt order-id                  |   | Fakturamottagare * |
| Status<br>Att fakturera |                                   |   | Samlingsfaktura    |

- 3. Fyll i alla tvingande fält överst i vyn på flik Försäljningsorder. Särskilt värt att notera:
  - Välj vår referens (skrivs ut på kundens faktura)
  - **Er referens** skrivs också ut på kundens faktura. Anges vanligen inte på fakturor till privatpersoner, men företag kan ha specifika önskemål om vad som ska anges här.

Vid internfakturering dyker följande referenser upp.

- För fältet användare fyller du i mottagaren av fakturan. Använd <u>bara</u> de som slutar med refkod och <u>inte</u> innehåller något telefonnummer.
- I rutan för Internt lev.nr skriver du den förvaltning som du skickar ordern <u>från</u>.

| Referenser                          |
|-------------------------------------|
| Vår referens*                       |
| Testanvändare 2 🔹                   |
| Användare*                          |
| Test Bas Medarbetare - TEST9999 🖉 👻 |
| Internt Lev.nr*                     |
| Stadsledningsförvaltningen - 10     |
| Externt order-id                    |
|                                     |

4. Lägg till huvudtext. Flik *Leverans*, rubrik *Fakturatext*. Där kan du även lägga in bottentext om det önskas. Leveransadress och faktureringsadress hämtas från kundregistret.

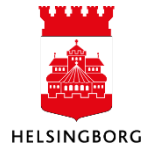

5. Kontrollera att motparten, som hämtas från kundregistret, är korrekt under rubriken *Kontering*.

6. **Registrera de artiklar som ska faktureras under rubriken** *Orderrader*. Saknas din artikel – använd en diverseartikel eller vänd dig till din förvaltnings ekonomiavdelning.

| #                                             | ▲ Artikel                           | Beskrivni               | ng Anta          | l Pris    | Val.belopp | Moms val.bel | Totalt val.belopp            | Valuta              | Status      |    |
|-----------------------------------------------|-------------------------------------|-------------------------|------------------|-----------|------------|--------------|------------------------------|---------------------|-------------|----|
| 1                                             | 3491<br>Ovriga hyror och arrenden m | Övriga hyror och arrend | en, momsfritt 1, | 00 500,00 | 500,00     | 0,00         | 500,00                       | SEK                 | N<br>N      |    |
| ägg till   Återställ<br>\$ Ytterligare artikk | Parkera Stäng Av                    | sluta Sök artiklar      | 1,               | 00        | 500,00     | 0,00         | 500,00                       | ogg arbets          | sflöde (rad | 1) |
|                                               |                                     |                         |                  |           |            |              | (Skr<br>Koj                  | iv in komm<br>piera | nentar)     |    |
| Huvudbok                                      |                                     |                         |                  |           |            |              | (Skr<br>Koj                  | iv in komm<br>piera | nentar)     |    |
| * Huvudbok                                    | Conto Ansvar                        | Projekt V               | erks Akt         | Motpart   | Objekt     | Momskod M    | (Skr<br>Koj<br>lomssyste Pro | iv in komm<br>piera | Belopp      |    |

- 7. Lägg till extra artikeltext, om så önskas, under rubriken *Ytterligare artikelinformation*. Detta presenteras under aktuell artikelrad på kundens faktura. Vid internfakturering ange vem som ska ha respektive artikel om fakturan ska till flera olika personer.
- 8. Ska intäkten periodiseras, välj en fördelningsnyckel under rubriken *Ytterligare artikelinformation.*
- 9. **Kontera respektive artikelrad under rubrik** *Huvudbok*. Många artiklar har färdiga konteringar knutna till sig som "faller på plats" automatiskt när du väljer artikeln.
- 10. **Spara ordern.** Välj <u>noga</u> om det är en extern eller intern faktura.
- 11. **Bifoga eventuell bilaga till ordern efter att du har sparat.** Bilagan följer med fakturan och måste vara i PDF. Max 10 sidor och max 1 mb. Du bifogar bilagan via gemet i höger hörn.

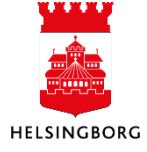